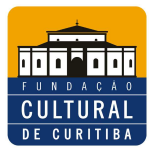

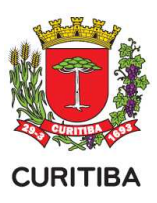

# I ORIENTAÇÃO GERAL

- 1. Antes de efetuar a inscrição de Projetos Culturais:
  - Leia atentamente o Edital Nº. XXX, disponível para receber a inscrição de projetos.
  - Após conhecer o conteúdo do edital leia a legislação e só então esboce o seu projeto. O conteúdo do seu projeto deve atender o que diz o edital e o que diz a Lei Complementar Nº. 57/2005.
  - O edital solicita alguns anexos (arquivos/documentos). Para facilitar o processo, procure providenciá-los antes de dar início à inscrição do projeto cultural.
  - As informações podem ser preenchidas e alteradas a qualquer momento, no Sistema do Programa Estadual de Fomento e Incentivo à Cultura - SISPROFICE, durante o período em que o edital permanecer aberto para recebimento de inscrições.
  - O proponente pode incluir ou alterar informações uma vez que as abas são gravadas de forma independente e em cada fase do processo de inscrição existe o botão "Gravar".
  - O processo de inscrição é totalmente online.

2. No site – <u>www.sic.cultura.pr.gov.br</u>, caso você ainda não seja cadastrado como agente cultural faça o cadastramento, acessando:

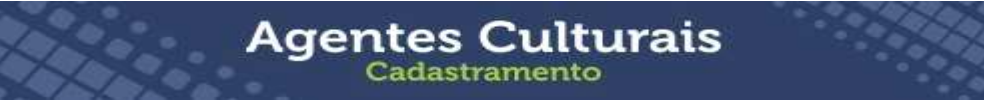

3. Caso você já possua seu cadastro como agente cultural, clique no *banner* PAIC e entre em "Acesse o edital" ou através do link <u>www.fundacaoculturaldecuritba/leideincentivo/sisprofice</u> entre em para acessar o formulário de inscrição faça o login.

4. De posse da senha do cadastramento de agente cultural, com os anexos/documentos em mãos, acesse o SISPROFICE Municípios.

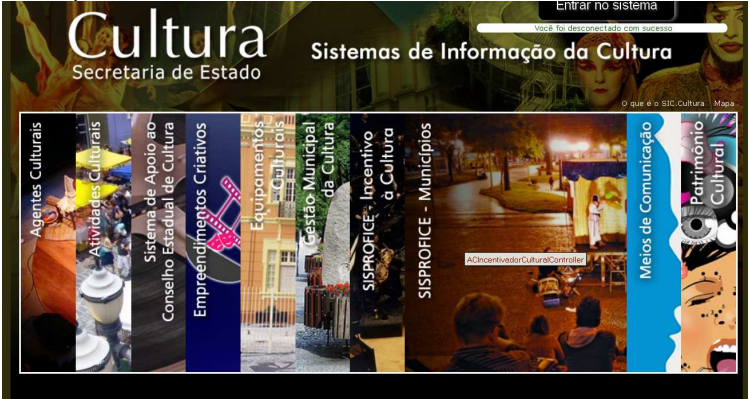

5. Digite seu login de usuário e senha para entrar no sistema.

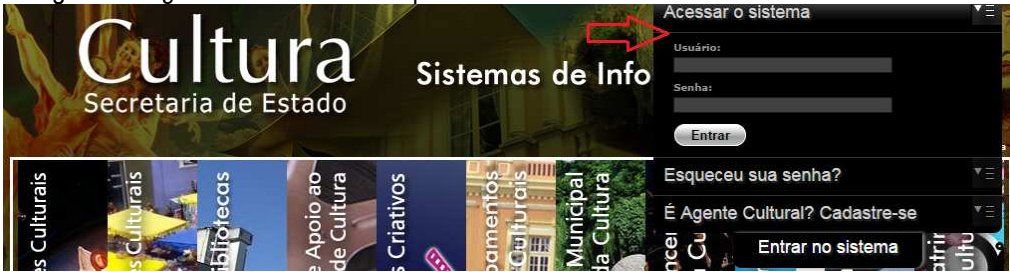

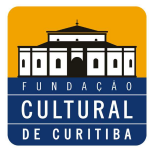

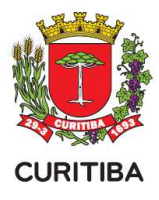

## **II INSCRIÇÃO**

#### 1. Clique em "Projeto Cultural"

2. Localize o edital do Mecenato na modalidade que se enquadra "iniciante" ou "não iniciante" e selecione a opção "Inscrever Projeto Cultural".

| Sistemas de Informação da Cultura                                                                                                    | Agentes Culturais | Projeto Cultural | Meus Dados | Alterar Senha | Personalizar   | Sair    |
|----------------------------------------------------------------------------------------------------|-------------------|------------------|------------|---------------|----------------|---------|
| Editais - Incentivo à Cultura<br>Editai 027/2015 - FCC - Pundação Cultural de Cultiba                                                                                                    |                   |                  |            | +Ins          | crever Projeto | o Cultu |
| Fundo Municial de Incentivo à Cultura<br>Inscrições Abertas - Inscrições de 13/07/2015 00:00 à 12/08/2015 17:50<br>Download <u>Manual de Prestação de Contas</u> <u>Clossimo</u> <u>Edital nº 027/2015</u> <u>passo a passo</u> |                   |                  |            |               |                |         |
|                                                                                                    |                   |                  |            |               |                |         |

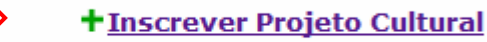

3. Leia as informações referentes ao edital, junto ao link dos arquivos de orientação do edital, e os demais campos.

| istemas de Informação da Cultura                                                                                                    |                                                                                                    |                                                                                                    |
|----------------------------------------------------------------------------------------------------|----------------------------------------------------------------------------------------------------|----------------------------------------------------------------------------------------------------|
| ovo Projeto Cultural                                                                                                    |                                                                                                    |                                                                                                    |
| Edital 027/2015 - ECC - Fundação Cultural de Curitiba<br>Fundo Municial de Incentivo à Cultura<br>Dowrload. <u>Evitair 027/2015. Manual de Prestação de Contas</u> <u>Clossârio passo a passo</u>                                                                                                    |                                                                                                    |                                                                                                    |
| EDITAL N.º 027/15<br>EDITAL CATECORIA LIVRE - FUNDO MUNICIPAL DA CULTURA 2015                                                                                                    | Imagem Ilustrativa                                                                                                    | a 🏻 🚔                                                                                                    |
| I - DO EDITAL<br>A FURDAÇÃO CULTURAL DE CURTURA, de acordo com o comido na Lai Complementar nº 577/2005 e atreações insolada<br>PLRIDAÇÃO CULTURAL DE CURTURA, de acordo com o comido na Lai Complementar nº 577/2005 e atreações insolada<br>teatro daça, coroa e ópera (1) - audovinas, compensiónado nama, videa, traiment, televalão e rádio, 10 - instantar 40 -<br>doctore, atensanos, com anopolar e demana mentificação e cultura tratéciciama e santo aveis insugaios, tratalada EDITAL<br>São parte atreparate do perenter Salta, compendo ao una videa tomanação, os segurates tens au pondeão de acordo<br>- Nama de Pensaño do Cortar - a seu em indicação culturadar tento aconte auto ano esta que esta esta esta esta<br>- a companição do Cortar - a seu em indicações da atreações ao tentos em estiva-<br>e a do cuentar esta da atre do acoitar, contempidado na esta 4 da la complementar nº 57/20, tom por pendos tendandos e<br>antar portos das seu da atres da aciata do aciatura, contempidado na esta 4 da la complementar nº 57/2005, por neiso de<br>antar portos das seu da atres da ociatar do aciatura, contempidado na esta 4 da la complementar nº 57/2005, por neiso de<br>artíficos, pontarses, pesquadandes e emprenendedores calturais presionavido o usafuno e o compartibamento dos de filos<br>exercisarios provincios das estas das estas dos acias das estas das estas dos acias das estas dos das estas das estas dos acias<br>estas das estas das es | Tes vigos<br>tes vigos<br>constructivos derotinos do constructivos de la constructivos<br>da nos monecos derotinosos da parar do ricio do periodo de inse<br>constructivos de la constructivos de la constructivos<br>constructivos de la constructivos de la constructivos de las con-<br>tensos do agoreses culturas de Cantaño aso enconstruos da fomento esta-<br>tivos de las agoreses culturas de Cantaño aso enconstruos da fomento esta-<br>tivos de las preses culturas de entratação agoreses da fomento esta-<br>perses gêneros e tevesíficas da produção, difisião, pelaguas e formação contru-<br>terses deneros e tevesíficas da produção, difisião, pelaguas e formação contru-<br>terses gêneros e tevesíficas da produção, difisião, pelaguas e formação contru-<br>tante da constructivos da esta das dos de las de las de las de las de las de las de las de las de las de las de<br>terses gêneros e tevesíficas da produção, difisião, pelaguas e formação contru-<br>ses de las de las de | a e om fastameno na dicella da Comisão do Fundo<br>care tecnológica; y e parmetor hardico, atribace e caluad ve<br>care tecnológica; y e parmetor hardico, atribace e caluad ve<br>cricto<br>rocko:<br>lecidos na redenda Lei, por mero da concestão de apon fazorero<br>por parte da caluad e a concretado da manta, graco<br>part da cistade levando em consideración o ergilidon emero a litera. |
| DECLARAÇÃO DE COMPROMISSO DO PROJETO                                                                                                    |                                                                                                    |                                                                                                    |
| a) Declaro parto e devido fin fine é estra unificação ou ter subitido de bereficios ficarás muncipare (Paris) Materiada de Los Declaros parto de ocordo com sa augumentação no regolaros estas comos compositores da caligação estas conter o sua devinera a partecição e no constructivamenta e la matação cultural de Carita, ao termino do prosiço ao preseção e com su devidas parte a manação e cultura de Carita, ao termino do prosiços de vento de entre que devense da esta como estas devines parte a manação e tama de devidas parte da estas de estas de                                        | uhura e/ou Mecentato Subsidiado) para o desenvolvimento do projeto propo<br>ontras dos encorsos recebidos e desentidos, no valor total do projeto en<br>pageentados mete Educati da buencomo da mercigarios o quado formicinal da<br>ma de logomaca da Preferira a Mancipal de Camita, da Fundação Caturár<br>consibilidade pela liberação de rota e qualquer obra de tratilaridade de teres<br>consibilidades pela liberação de rota e qualquer obra de tratilaridade do teres<br>conseitos das estes os pelas de receberar e de minha interar esponsibilidade, por<br>como en sea anecos, ão verdaderas e de minha interar esponsibilidade, por<br>como en sea anecos, ão verdaderas e do minha interar esponsibilidade, por<br>como en sea anecos, ão verdaderas e do minha interar esponsibilidade, por<br>como en sea anecos, ão verdaderas e do minha interar esponsibilidade, por                                                                                                    | sto.<br>rovado em conformidade com a Lai Complementar nº 57/05 e suas<br>Pentena Managenti de Curañas e da Fundeaño Cultural de Curaña,<br>de Curañba e do Programa de Aporo e incentivo à Cultura - PAC, sob a<br>cos, mediame prévas e expressa autoracação do autor cu detemor dos<br>os dos 100 ritrarial das esta duraigação do cuestadas.<br>do esta Ortaria das as duraigação do cuestadas.  |
|                                                                                                    | De acordo                                                                                                    |                                                                                                    |
| C                                                                                                    | iar projeto Cancelar                                                                                                    |                                                                                                    |

4. Confirmar a leitura das informações, declarar aceitação do estipulado neste edital e nas demais normas que o integram, selecionando a opção "De acordo".

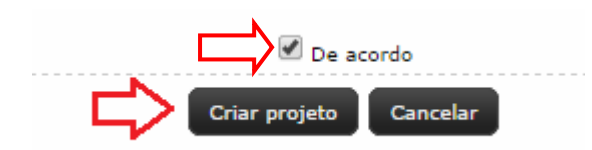

5. Finalizar clicando em "Criar Projeto".

6. O agente cultural, ao criar e inscrever um projeto cultural em editais do PAIC, passa à condição de proponente, sendo o responsável pelo projeto encaminhado.

<u>Dica:</u> Para facilitar a sua inscrição preencha os dados do seu projeto primeiro em um processador de texto, depois de finalizar copie as informações para cada uma das abas correspondentes no sistema.

7. O processo de inscrição compreende o preenchimento de 17 (dezessete) abas, com informações e documentação, referentes ao conteúdo do projeto.

<u>Dica:</u> Em caso de dúvida, sobre o conteúdo a ser preenchido em cada aba, o proponente pode clicar no botão com um ponto de interrogação, acessando as orientações disponíveis. Este botão se encontra em todas as abas do processo de inscrição. Ao trocar de uma aba para outra é importante conferir as informações e se estas foram salvas. Para salvar as informações clique no botão "Gravar" de cada aba. A troca de uma aba para a outra sem efetuar este procedimento faz com que o conteúdo preenchido seja perdido.

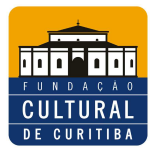

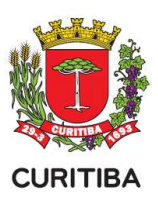

| Identificação Categorias Apresentação Objetivos Justificativa Democratização de Aces                                                                                                    | so/Contrapartida Social 🗍 Etapas de Trabalho | Plano de Realização do Projeto 🗍 Ficha Técnica/Currícu | lo Orçamento Detalhado    |
|----------------------------------------------------------------------------------------------------|----------------------------------------------|--------------------------------------------------------|---------------------------|
| Outras fontes de Financiamento     Plano Básico de Divulgação     Plano Básico de Distribuição     Públi       Título                                                                                                    | Imagem Ilustrativ                            | 7a                                                     | Documentos Complementares |
| C 6 65 000,00 - 05 000,00<br>Áreas do Projeto<br>C Artes Cincias - Teatro, Dança, Circo e Ópera<br>C Artes Visuais (fotografia, artes plásticas, design e artes gráficas e tecnológicas)<br>Audionisual (cinema, video, internet, relevisés or rádo)<br>C Folciore, Artesanato, Cultura Popular, Demais Manifestações Culturais Tradicionais e Suas Novas Linguagens<br>Utirratura<br>O Música<br>O Patriménio Histórico, Artístico e Cultural |                                              |                                                        |                           |
|                                                                                                    | Gravar Identificação do projeto              |                                                        |                           |
|                                                                                                    | Voltar à página anterior                     |                                                        |                           |

8. Fique atento:

- Após 20 minutos sem alterações no processo de inscrição o sistema cai automaticamente, sendo necessário efetuar login novamente.
- Ao salvar as informações da sua inscrição observe se aparece um balão de confirmação no canto superior direito da tela. Esta é a confirmação de que os seus dados foram salvos corretamente.
- Aguarde, pois o sistema pode levar alguns segundos para processar a informação. Fique atento, pois o balão aparece temporariamente, ficando invisível na seqüência.

<u>Atenção:</u> O edital prevê arquivos/documentos obrigatórios para a inscrição, os quais serão anexados pelo proponente. Os formatos destes variam conforme o tipo do arquivo/documento solicitado. Não esqueça de verificar na aba "Documentos e Informações a serem Anexados" o tipo de arquivo permitido.

| Documentos                                                     |                      |                                             |
|----------------------------------------------------------------|----------------------|---------------------------------------------|
|                                                                | Tipo de Documento:   | Documento <b>V</b>                          |
| <u> </u>                                                       | Arquivos permitidos: | pdf                                         |
|                                                                | Descrição:           |                                             |
|                                                                | Arquivo:             | Escolher arquivo Nenhum arquivo selecionado |
|                                                                |                      | Gravar Cancelar                             |
| <ul> <li>Identificação do<br/>projeto gravada com s</li> </ul> | sucesso              |                                             |
| - 🛛 Apresentacao do projeto gravada com s                      | sucesso              |                                             |
| • 1 Plano de divulgação<br>gravado com sucesso                 | 8-                   |                                             |

<u>Atenção:</u> Os proponentes que precisarem anexar conteúdos em vídeo devem informar o link de um site, que permite que seus usuários carreguem e compartilhem vídeos em formato digital. Exemplo: youtube e vimeo.

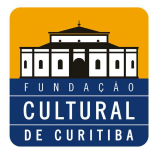

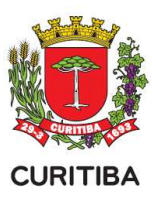

9. Confira o preenchimento de todas as informações solicitadas, em cada uma das abas, observando se foram preenchidas corretamente, anexadas e salvas. Finalize a inscrição clicando no botão "Encaminhar este projeto para avaliação", localizado no canto superior direito da tela.

#### Encaminhar este projeto para avaliação

<u>Atenção:</u> Após selecionar esta opção uma última aba de confirmação das informações anexadas irá abrir. Depois de confirmar essa fase seu projeto será encaminhado para avaliação e não poderá mais ser alterado. O projeto que for preenchido, mas não encaminhado no botão "Encaminhar este projeto para avaliação" não estará inscrito no edital.

10. Preencha as informações de identificação do projeto. Em seguida, selecione a opção "Gravar Identificação do projeto".

| Identificação Categorias A                           | presentação O          | bjetivos         | Justificativa     | Democratização     | de Acesso/Contrapartida Soc | ial Etapas de Trabalho   | Plano de Realizaçã | o do Projeto | Ficha Técnica/Curriculo | Orçamento Detalhado     |      |
|------------------------------------------------------|------------------------|------------------|-------------------|--------------------|-----------------------------|--------------------------|--------------------|--------------|-------------------------|-------------------------|------|
| Outras Fontes de Financiamento                       | Plano Básico de        | Divulgação       | Plano Básico      | o de Distribuição  | Público Alvo do Projeto     | Documentos e Informações | a serem anexados   | Arquivos de  | Orientação para Baixar  | Documentos Complementar | es 🚺 |
| The                                                  |                        |                  |                   |                    |                             |                          |                    |              |                         |                         | 2    |
| lituio                                               |                        |                  |                   |                    |                             |                          |                    |              |                         |                         |      |
| Titulo:                                              |                        |                  |                   |                    |                             |                          |                    |              |                         |                         |      |
| Abrancia                                             |                        |                  |                   |                    |                             |                          |                    |              |                         |                         |      |
| Drojatos Exclusivamente de Circ                      | ulação, realizados e   | m autros muni    | icloior           |                    |                             |                          |                    |              |                         |                         |      |
| <ul> <li>Projetos Realizados no Município</li> </ul> | D                      | in out of man    | copros.           |                    |                             |                          |                    |              |                         |                         |      |
|                                                      |                        |                  |                   |                    |                             |                          |                    |              |                         |                         |      |
| Faixa Orçamentaria                                   |                        |                  |                   |                    |                             |                          |                    |              |                         |                         |      |
| C pt 5.000,00 - pt 50.000,00                         |                        |                  |                   |                    |                             |                          |                    |              |                         |                         |      |
| Áreas do Projeto                                     |                        |                  |                   |                    |                             |                          |                    |              |                         |                         |      |
| O Artes Cênicas - Teatro, Dança,                     | Circo e Ópera          |                  |                   |                    |                             |                          |                    |              |                         |                         |      |
| O Artes Visuais (fotografia, artes                   | plásticas, design e a  | artes gráficas e | e tecnológicas)   |                    |                             |                          |                    |              |                         |                         |      |
| O Audiovisual (cinema, video, inte                   | rnet, televisão e rác  | dio)             | and a Tradicional |                    |                             |                          |                    |              |                         |                         |      |
| O Literatura                                         | opulai, perilais marin | estações cuito   | indis maurcionais | e suas novas cingi | agens                       |                          |                    |              |                         |                         |      |
| O Música                                             |                        |                  |                   |                    |                             |                          |                    |              |                         |                         |      |
| O Patrimônio Histórico, Artístico e                  | Cultural               |                  |                   |                    |                             |                          |                    |              |                         |                         |      |
|                                                      |                        |                  |                   |                    |                             |                          |                    |              |                         |                         |      |
|                                                      |                        |                  |                   |                    | Gravar Identifica           | ção do projeto           |                    |              |                         |                         |      |
|                                                      |                        |                  |                   |                    | Voltar à pàp                | na anterior              |                    |              |                         |                         |      |
|                                                      |                        |                  |                   |                    |                             |                          |                    |              |                         |                         |      |

11. Siga para a aba "Categorias". Nesta aba localize, no canto direito da tela, o botão com o desenho de um lápis. Ao clicar no botão o proponente poderá editar a categoria do projeto. Uma janela se abrirá contendo as opções de categorias específicas, por área. Selecione a opção de sua escolha e finalize clicando em "Gravar Categorias".

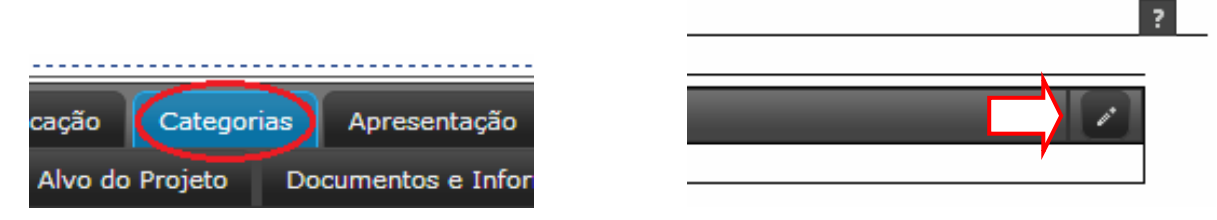

12. Ao clicar no botão o proponente poderá editar a categoria do projeto cultural.

| ico (  |                                          |                                  | والطويفة ويقلب          |             | - designation and the second |               | × a Bai  | xar I | Documentos Complemen | tares |
|--------|------------------------------------------|----------------------------------|-------------------------|-------------|------------------------------|---------------|----------|-------|----------------------|-------|
| Catego | ias                                      |                                  |                         |             |                              |               |          |       |                      |       |
| Cria   | ão Artística e Cultu                     | iral                             |                         |             |                              |               |          |       |                      |       |
| Difu:  | ão e/ou Circulação<br>1ulo ao Amplo Conh | Artística Cultu<br>ecimento deos | al<br>Bens e Valores Cu | Ilturais    |                              |               |          |       |                      |       |
| Leva   | ntamentos, Estudo:                       | s e Pesquisas n                  | a Área da Cultura       | e das Artes |                              |               |          |       |                      |       |
| Pres   | ervação e Difusão d                      | o Patrimônio Ai                  | tístico, Histórico      | e Cultural  |                              |               |          |       |                      |       |
| L Prod | ução Artística e Cul                     | tural                            |                         |             |                              |               |          |       |                      |       |
|        |                                          |                                  |                         |             | Grava                        | ar Categorias | Cancelar |       |                      |       |

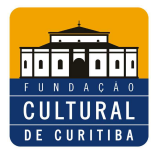

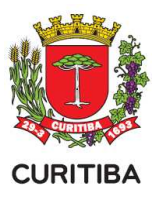

13. Depois, siga para a aba "Apresentação". Preencha a caixa de texto com a apresentação do projeto. Fique atento ao limite de caracteres permitidos. Em seguida, clique em "Gravar Apresentação".

|                                | Aprese                            | entação                 | Objetivos           |                            |                        |                                |        |
|--------------------------------|-----------------------------------|-------------------------|---------------------|----------------------------|------------------------|--------------------------------|--------|
| Doc                            | umento                            | s e Informaç            | ções a sei          |                            |                        |                                |        |
|                                |                                   |                         |                     |                            |                        |                                |        |
| Identificação                  | Categorias                        | Apresentação Obje       | tivos Justificativa | Democratização de Acesso   | Etapas de Trabalho     | Plano de Realização do Projeto | Fichas |
| Plano Básico d                 | le Distribuição                   | Público Alvo do Projeto | Documentos e Inf    | formações a serem anexados | Arquivos de Orientação | para Baixar                    |        |
| Apresenta                      | ação                              |                         |                     |                            |                        |                                |        |
|                                |                                   |                         |                     |                            |                        |                                |        |
|                                |                                   |                         |                     |                            |                        |                                |        |
|                                |                                   |                         |                     |                            |                        |                                |        |
|                                |                                   |                         |                     |                            |                        |                                |        |
|                                |                                   |                         |                     |                            |                        |                                |        |
|                                |                                   |                         |                     |                            |                        |                                |        |
| Máximo de cai<br>3000 caracter | racteres permitid<br>es restantes | <sup>dos: 3000</sup>    |                     |                            |                        |                                |        |
|                                |                                   |                         |                     |                            |                        | Gravar Apresentação            |        |
|                                |                                   |                         |                     |                            |                        | Voltar à página anterior       |        |

14. Siga para a aba "Objetivos". Preencha a caixa de texto com o objetivo do projeto. Fique atento ao limite de caracteres permitidos. Em seguida, clique em "Gravar Objetivos".

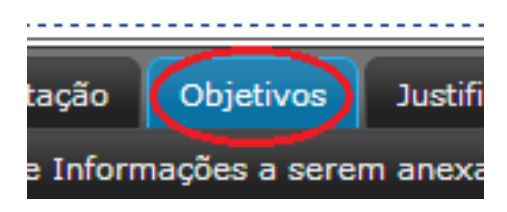

| Identificação Categorias                                   | Apresentação Objetivos  | Justificativa     | Democratização de Acesso  | Etapas de Trabalho     | Plano de Realização do Proje |
|------------------------------------------------------------|-------------------------|-------------------|---------------------------|------------------------|------------------------------|
| Plano Básico de Distribuição                               | Público Alvo do Projeto | Documentos e Info | ormações a serem anexados | Arquivos de Orientação | para Baixar                  |
| Objetivos                                                  |                         |                   |                           |                        |                              |
|                                                            |                         |                   |                           |                        |                              |
|                                                            |                         |                   |                           |                        |                              |
|                                                            |                         |                   |                           |                        |                              |
|                                                            |                         |                   |                           |                        |                              |
|                                                            |                         |                   |                           |                        |                              |
|                                                            |                         |                   |                           |                        |                              |
|                                                            |                         |                   |                           |                        |                              |
|                                                            |                         |                   |                           |                        |                              |
| Máximo de caracteres permitid<br>3000 caracteres restantes | los: 3000 🗘             |                   |                           |                        |                              |
|                                                            |                         |                   |                           |                        | Gravar Objetivos             |

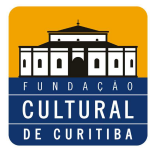

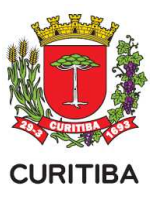

15. Depois, siga para a aba "Justificativa". Preencha a caixa de texto com a justificativa do projeto. Fique atento ao limite de caracteres permitidos. Em seguida, clique em "Gravar Justificativa".

| entificação  | Categorias     | Apresentação    | Objetivos | Justificativa    | Democratização de Acesso | Etapas de Trabalho     | Plano de Realização do Proje |
|--------------|----------------|-----------------|-----------|------------------|--------------------------|------------------------|------------------------------|
| no Básico de | e Distribuição | Público Alvo do | Projeto D | ocumentos e Info | rmações a serem anexados | Arquivos de Orientação | para Baixar                  |
| istificati   | va             |                 |           |                  |                          |                        |                              |
|              |                |                 |           |                  |                          |                        |                              |
|              |                |                 |           |                  |                          |                        |                              |
|              |                |                 |           |                  |                          |                        |                              |
|              |                |                 |           |                  |                          |                        |                              |
|              |                |                 |           |                  |                          |                        |                              |
|              |                |                 |           |                  |                          |                        |                              |
|              |                |                 |           |                  |                          |                        |                              |

16. Siga para a aba "Democratização de Acesso/Contrapartida Social". Preencha a caixa de texto com a democratização de acesso do projeto. Fique atento ao limite de caracteres permitidos. Em seguida, clique em "Gravar Democratização de Acesso".

|    | Objetivos                                         | Just                | ificativa          | Democi          | atização        | de Acesso/            | Contrapartida So               | ocial      | Etapas de T                | rabalho              |                   |                         |                           |   |
|----|---------------------------------------------------|---------------------|--------------------|-----------------|-----------------|-----------------------|--------------------------------|------------|----------------------------|----------------------|-------------------|-------------------------|---------------------------|---|
| co | de Divulgaçã                                      | D P                 | lano Básic         | o de Distr      | ibuição         | Público Al            | vo do Projeto                  | Doo        | cumentos e Inf             | ormações a           |                   |                         |                           |   |
|    |                                                   |                     |                    |                 |                 |                       |                                |            |                            |                      |                   |                         |                           |   |
|    | dentificação Cate                                 | gorias i            | Apresentação       | Objetivos       | Justificativa   | Democratização        | de Acesso/Contrapartida        | Social     | Etapas de Trabalho         | Plano de Realizaç    | ão do Projeto     | Ficha Técnica/Currículo | Orçamento Detalhado       |   |
|    | Outras Fontes de Fina                             | nciamento           | Plano Básico       | de Divulgação   | Plano Básic     | o de Distribuição     | Público Alvo do Projeto        | Doc        | umentos e Informações      | s a serem anexados   | Arquivos de       | Orientação para Baixar  | Documentos Complementares | 5 |
|    | Democratização                                    | de Aces             | so                 |                 |                 |                       |                                |            |                            |                      |                   |                         |                           | 2 |
|    | Além das exposições gr                            | atuítas, o pr       | rojeto prevê vário | s encontros com | palunos de esco | olas públicas, agente | s culturais locais, membros de | e associaç | ções de bairros, para apro | ximar o público da m | ostra e entendime | nto.                    |                           |   |
|    |                                                   |                     |                    |                 |                 |                       |                                |            |                            |                      |                   |                         |                           |   |
|    |                                                   |                     |                    |                 |                 |                       |                                |            |                            |                      |                   |                         |                           |   |
|    |                                                   |                     |                    |                 |                 |                       |                                |            |                            |                      |                   |                         |                           |   |
|    |                                                   |                     |                    |                 |                 | <b>N</b>              |                                |            |                            |                      |                   |                         |                           |   |
|    |                                                   |                     |                    |                 |                 | -^                    |                                |            |                            |                      |                   |                         |                           |   |
|    | lâximo de caracteres p<br>1792 caracteres restant | ermitidos: 30<br>es | 000                |                 |                 | -/                    |                                |            |                            |                      |                   |                         |                           |   |
|    |                                                   |                     |                    |                 |                 | V                     |                                |            |                            |                      |                   |                         |                           |   |

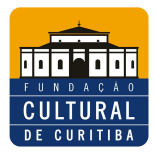

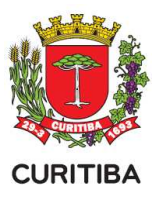

17. Siga para a aba "Etapas de Trabalho". Preencha a descrição e a duração das fases de trabalho do projeto, escolhendo entre dias, semanas ou meses. Em seguida, clique em "Gravar Etapas".

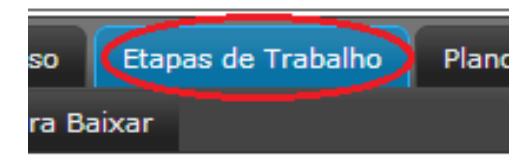

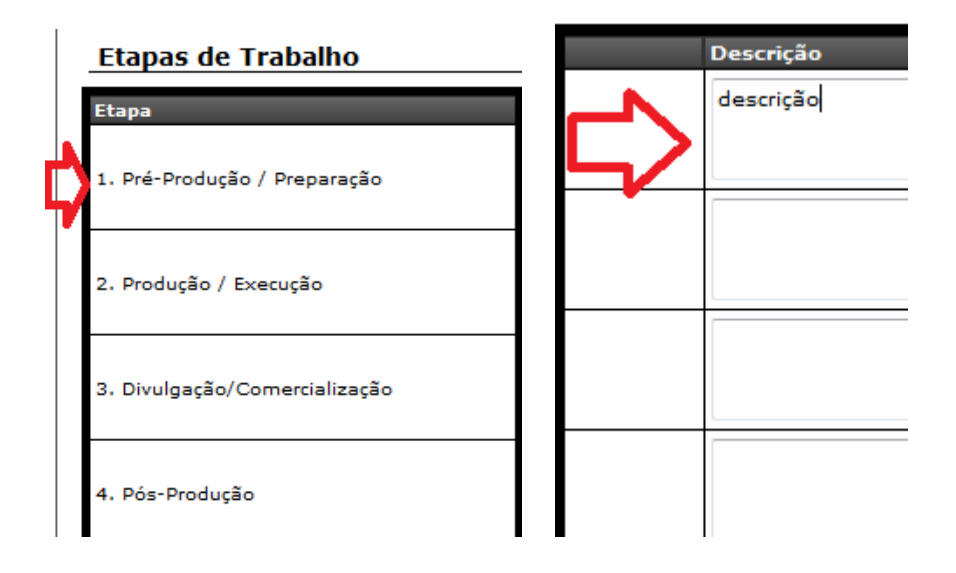

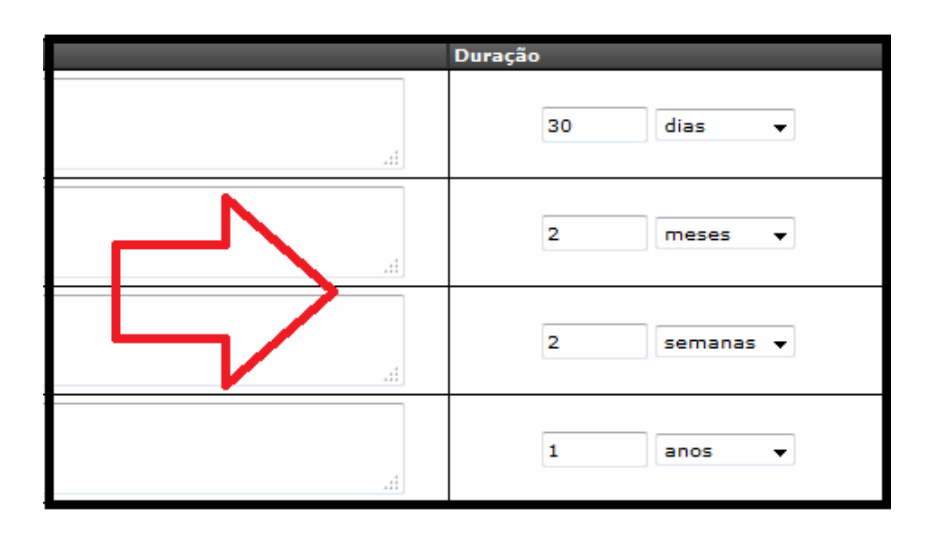

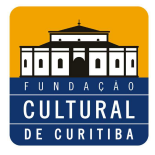

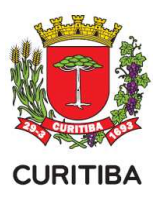

18. Siga para a aba "Plano de Realização do Projeto" e, no canto direito da tela, o botão "Adicionar novo plano realização". Ao clicar no botão uma janela se abrirá com as opções do plano de realização. Preencha, selecione as opções e finalize clicando em "Adicionar Plano de Realização".

|       | o Plano de Realização do Projeto Fic       |
|-------|--------------------------------------------|
| jação | Plano Básico de Distribuição               |
|       | + <u>Adicionar novo plano realização</u> ? |

| Plano de Realização  | ×                                      |
|----------------------|----------------------------------------|
| Município:           |                                        |
| Tipo de local:       |                                        |
| Local de realização: |                                        |
| Data Inicio:         |                                        |
| Data Término:        |                                        |
|                      |                                        |
|                      | Adicionar Plano de Realização Cancelar |

19. Siga para a aba "Fichas Técnicas" e localize no canto direito da tela o botão "Adicionar ficha técnica/currículo".

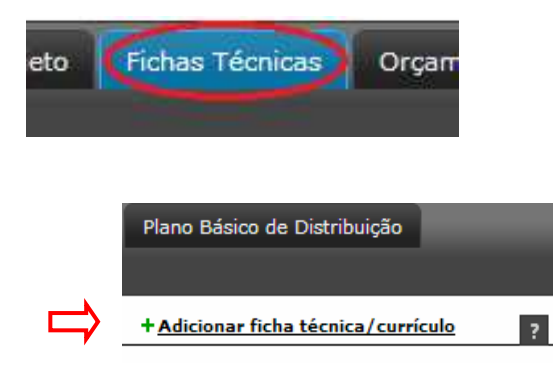

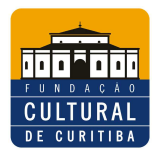

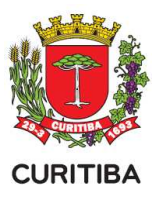

20. Preencha todas as informações solicitadas e finalize clicando em "Gravar". Para salvar mais de uma ficha técnica/currículo basta repetir o mesmo procedimento.

| Ficha Técnica/Curr                                | ículo           |
|---------------------------------------------------|-----------------|
| * Tipo Pessoa:                                    | Física 💌        |
| * Função:                                         |                 |
| * Nome:                                           |                 |
| * Nome Artístico:                                 |                 |
| * CPF:                                            |                 |
| * Valor:                                          |                 |
| * Área de atuação:                                |                 |
| * Formação/Titulação:                             |                 |
|                                                   |                 |
|                                                   |                 |
| * Atuação Profissional:                           |                 |
|                                                   |                 |
|                                                   |                 |
| * Informe Sobre<br>Produções Culturais:           |                 |
|                                                   |                 |
|                                                   |                 |
| Mencione os dois ultimos<br>trabalhos realizados: |                 |
|                                                   |                 |
|                                                   |                 |
| Mencione as duas<br>principais participações em   |                 |
| eventos culturais:                                |                 |
|                                                   |                 |
| Destaque as principais<br>realizações:            |                 |
|                                                   |                 |
|                                                   |                 |
| Prêmios recebidos e<br>titulos:                   |                 |
|                                                   |                 |
|                                                   |                 |
| complementares e                                  |                 |
| rerevantes:                                       |                 |
|                                                   |                 |
|                                                   | Gravar Cancelar |
|                                                   |                 |

21. Siga para a aba "Orçamento Detalhado", a qual contém informações referentes ao orçamento financeiro do projeto. Localize no canto direito da tela o botão com o desenho de um lápis. Ao clicar no botão uma janela se abrirá. O proponente poderá editar o orçamento financeiro do projeto, preenchendo as informações solicitadas. Finalize clicando em "Adicionar".

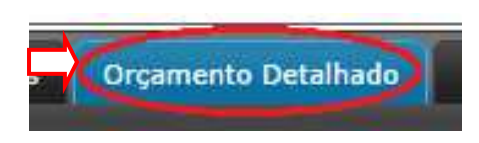

| Resumo do orçamento           |
|-------------------------------|
| 1. Pré-Produção/Preparação    |
| 2. Produção/Execução          |
| 3. Divulgação/Comercialização |
| 4. Pós-Produção               |
| 4.1. Custos Administrativos   |
| 4.2. Impostos/Taxas/Seguros   |

|       |          |            | ? |
|-------|----------|------------|---|
|       | Valor    | Percentual |   |
|       | R\$ 0,00 | 0 %        | Ø |
|       | R\$ 0,00 | 0 %        | ľ |
|       | R\$ 0,00 | 0 %        | / |
|       | R\$ 0,00 | 0 %        |   |
|       | R\$ 0,00 | 0 %        |   |
|       | R\$ 0,00 | 0 %        | ľ |
| Total | R\$ 0,00 |            |   |

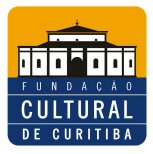

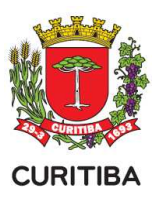

Discrimine o item orçamentário, incluindo quantidade, unidade e valor unitário.

| Item           | : |            |     |      |  |
|----------------|---|------------|-----|------|--|
| Quantidade     | 4 | <br>       |     |      |  |
| Unidade        | : |            |     |      |  |
| Valor Unitário | : |            |     |      |  |
|                |   | <br>Adicio | nar | <br> |  |
|                |   |            |     |      |  |

22. Para salvar mais de um item ao orçamento financeiro repetir o procedimento. Ocorrendo a necessidade de excluir e/ou corrigir itens, recorra ao botão com a imagem do lixo, localizado após o valor total.

| Itens de Orçamento |           |   |           |            |         |                | ×           |
|--------------------|-----------|---|-----------|------------|---------|----------------|-------------|
| 1. Pré-Produção/P  | reparação | ) |           |            |         |                |             |
|                    |           |   |           |            |         |                |             |
| Item:              | 0         |   |           |            |         |                |             |
| Quantidade:        | 0         |   |           |            |         |                |             |
| Unidade:           | 0         |   |           |            |         |                |             |
| Valor Unitário:    | 000,00    |   |           |            |         |                |             |
|                    |           |   | Adicionar |            |         |                |             |
| Item               |           |   |           | Quantidade | Unidade | Valor Unitario | Valor Total |
| 0                  |           |   |           | 0          | 0       | R\$ 0,00       |             |
| 0                  |           |   |           | 0          | 0       | R\$ 0,00       | R\$ 0,00 💼  |
|                    |           |   |           |            |         | Total          | R\$ 0,00    |
|                    |           |   |           |            |         |                | Fechar      |

23. Siga para a aba "Fontes de Financiamento". Localize no canto direito da tela o botão "Adicionar nova fonte de financiamento".

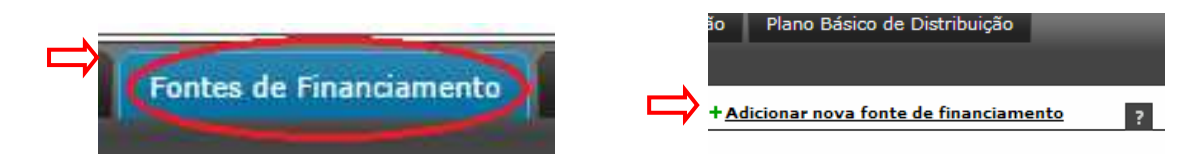

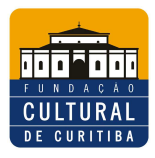

Г

#### FUNDAÇÃO CULTURAL DE CURITIBA PROGRAMA DE APOIO E INCENTIVO À CULTURA PASSO A PASSO DA INSCRIÇÃO DE PROJETO CULTURAL

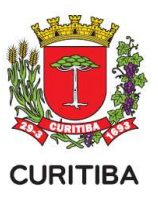

24. Ao clicar no botão uma janela se abrirá. Preencha, selecione as opções de sua escolha e finalize clicando em "Gravar Fonte de Financiamento". Para adicionar mais de uma fonte de financiamento repita o procedimento.

| gação | Plano Básico de Distribuição | Público Alvo do Projeto          | Documentos e Informaçõe          | s a serem anexados | Arquivos de | Orientação para Baixar | Documentos Complementares   |   |
|-------|------------------------------|----------------------------------|----------------------------------|--------------------|-------------|------------------------|-----------------------------|---|
|       | Fontes de Financiamento      |                                  |                                  |                    | ×           | +Adicionar             | nova fonte de financiamento | 2 |
|       | Fonte de Financiamento:      | eceitas Originárias de Prefeitur | as Municipais (Leis de Incentivo | ou FMC) 💌          |             |                        |                             |   |
|       | Valor:                       |                                  |                                  |                    |             |                        |                             |   |
|       |                              |                                  | Gravar Fonte de                  | Financiamento      | ancelar     |                        |                             |   |
|       |                              |                                  |                                  |                    | 14          |                        |                             |   |

<u>Atenção:</u> Para Editais do Fundo Municipal de Incentivo à Cultura selecionar esta opção: Receitas Originárias de Prefeituras Municipais (Leis de Incentivo ou FMC), coloque o valor total do projeto e em seguida Gravar Fonte de Financiamento.

Caso você esteja prevendo para seu projeto recursos oriundo de outras fontes, repita o processo e escolha a opção:

|   | Fontes de Financiamento                                                | × _   |
|---|------------------------------------------------------------------------|-------|
| ⇒ | Fonte de Financiamento:   Outra 🛛 🖌<br>Descrição da Fonte:  <br>Valer: |       |
|   | Gravar Fonte de Financiamento Cano                                     | celar |

25. Siga para a aba "Plano Básico de Divulgação" e, localize no canto direito da tela o botão "Adicionar nova divulgação".

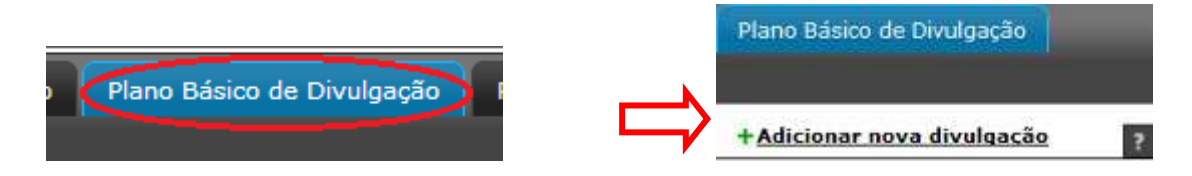

26. Ao clicar no botão "Adicionar nova divulgação" uma janela se abrirá. Preencha, selecione as opções de sua escolha e finalize clicando em "Gravar Plano". Para adicionar mais de um plano de divulgação repita o procedimento.

| Plano de Divulgação                                                                  | _              | _ | - | _           | ×          |
|--------------------------------------------------------------------------------------|----------------|---|---|-------------|------------|
| Tipo de divulgação:<br>Peça de divulgação:<br>Dimensão/Duração:<br>Quantidade Peças: | Peças Gráficas |   |   |             |            |
|                                                                                      |                |   | ⇔ | Gravar Plan | o Cancelar |

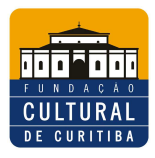

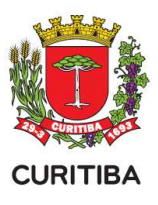

27. Depois, siga para a aba "Plano Básico de Distribuição". Localize no canto direito da tela o botão "Adicionar nova distribuição". Ao clicar no botão uma janela se abrirá. Preencha as informações solicitadas e finalize clicando em "Gravar Plano".

| gação Plano Básico de Distribuição    | Plano Bàsico de Distribuição<br>+ <u>Adicionar nova distribuição</u> ? |
|---------------------------------------|------------------------------------------------------------------------|
| Plano Distribuição                    | ×                                                                      |
| Produto Cultural:                     |                                                                        |
| Nº, de exemplares/ingressos:          |                                                                        |
| Distribuição gratuita - Patrocinador: |                                                                        |
| Distribuição gratuita - Outros:       |                                                                        |
| Distribuição venda - Normal:          |                                                                        |
| Distribuição venda - Promocional:     |                                                                        |
| Preço unitário - Normal:              |                                                                        |
| Preço unitário - Promocional:         |                                                                        |
| Receita prevista - Normal:            |                                                                        |
| Receita prevista - Promocional:       |                                                                        |
| Receita prevista - Total:             |                                                                        |
|                                       | Gravar Plano Cancelar                                                  |

28. Siga para a aba "Público Alvo do Projeto". Localize no canto direito da tela o botão "Editar público alvo".

|                               | lano Básico de Distribuição |
|-------------------------------|-----------------------------|
| io Público Alvo do Projeto Do | + Editar público alvo ?     |

29. Uma janela se abrirá. Preencha, selecione a faixa etária e a estimativa do público especificando quem compõe o público alvo do seu projeto cultural.

Exemplo: "crianças da rede pública municipal de ensino", "integrantes da universidade da terceira idade", etc. Depois clique no botão "Gravar Público Alvo".

| Púb | Público Alvo do Projeto X |               |  |                     |  |  |  |
|-----|---------------------------|---------------|--|---------------------|--|--|--|
|     | Público Alvo              | Especificação |  | Quantidade Estimada |  |  |  |
|     | Menor de 12               |               |  |                     |  |  |  |
|     | De 12 à 18 anos           |               |  |                     |  |  |  |
|     | Maior de 18               |               |  |                     |  |  |  |
|     |                           |               |  |                     |  |  |  |

| Produzido | pela SEEC co | m adaptação | da FCC - | Página: | 12/1 |
|-----------|--------------|-------------|----------|---------|------|

Cancela

Gravar Público Alvo

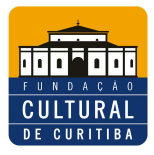

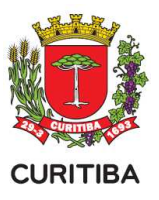

30. Siga para a aba "Documentos e Informações a serem anexados". Nesta aba deve-se anexar os documentos exigidos no edital.

| ego   | rias                    | Apre                | esentaçã            | o 0             | bjetivos      | Just            | ificativa De                | п                       |                    |               |                         |                 |           |
|-------|-------------------------|---------------------|---------------------|-----------------|---------------|-----------------|-----------------------------|-------------------------|--------------------|---------------|-------------------------|-----------------|-----------|
| to    | 6                       | ocumer              | itos e Inf          | formaçõ         | ies a ser     | em ane:         | kados 🚺 Arqu                | iv                      |                    |               |                         |                 |           |
|       |                         |                     | -                   | -               |               | _               |                             |                         |                    |               |                         |                 |           |
| Ident | tificação 🗍             | Categorias          | Apresentação        | Objetivos       | Justificativa | Democratização  | de Acesso/Contrapartida Soc | al Etapas de Trabalho   | Plano de Realizaç  | ão do Projeto | Ficha Técnica/Currículo | Orçamento Deta  | lhado     |
| Outr  | as Fontes d<br>cumento: | e Financiament<br>5 | o Plano Básic       | o de Divulgação | Plano Básico  | de Distribuição | Público Alvo do Projeto     | Documentos e Informaçõe | s a serem anexados | Arquivos de C | Drientação para Baixar  | Documentos Comp | ementares |
|       |                         | للارب المتحال       |                     |                 |               |                 | Documento                   |                         |                    |               |                         |                 |           |
| 1     | Declaração              | do Substituto       |                     |                 |               |                 |                             |                         |                    |               |                         |                 | •         |
| 2     | Termo de R              | esponsabilidade     | da Equipe Principal |                 |               |                 |                             |                         |                    |               |                         |                 | •         |
| 3     | Orçamento               | de Recursos de      | Outras Fontes       |                 |               |                 |                             |                         |                    |               |                         |                 | •         |
|       |                         |                     |                     |                 |               |                 | Voltar à pág                | ina anterior            |                    |               |                         |                 |           |

<u>Atenção:</u> É importante observar que aqui tudo depende se seu projeto está sendo inscrito através da "Pessoa Jurídica" ou "Pessoa Física". Considere quanto aos documentos exigidos que "Declaração do Substituto" é somente para Pessoa Física, "Orçamento de Recursos de Outras Fontes" somente se você estiver prevendo estes recursos complementares.

<u>Atenção:</u> Para anexar um documento localize no canto direito da tela o botão com o desenho de uma seta. Clique para abrir uma janela, anexe o documento e preencha as informações solicitadas. Certifique-se de que o documento anexado está dentro do formato do arquivo permitido, uma vez que há variação dependendo do tipo de arquivo a ser anexado.

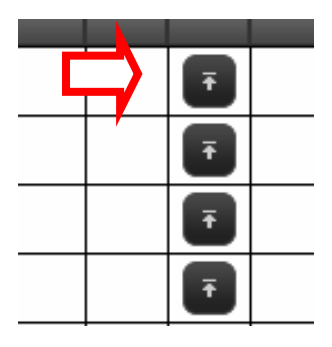

#### 31. Após anexar o documento clique em "Gravar".

| Tipo de Documento:   | Documento 💌                                 |                 |
|----------------------|---------------------------------------------|-----------------|
| Arquivos permitidos: | pdf 🔁                                       |                 |
| Descrição:           |                                             | ]               |
| Arquivo:             | Escolher arquivo Nenhum arquivo selecionado |                 |
|                      |                                             | Gravar Cancelar |

<u>Atenção</u>: A aba "Arquivos de Orientação para Baixar" disponibiliza conteúdos de orientação, referentes à inscrição no edital.

32. Clique no botão com o desenho de uma seta para baixo, no canto direito da tela, para efetuar o download dos conteúdos.

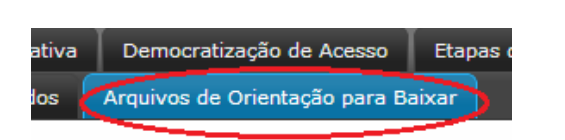

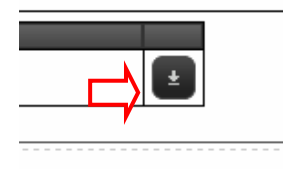

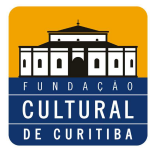

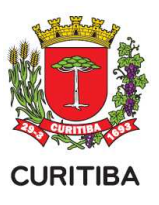

33. Siga para a aba "Documentos Complementares". Nesta aba deve-se anexar documentos que o proponente achar necessário para complementar a análise de mérito do projeto.

| Trabalho 📕 Plano de Re                                                            | alização do Projeto                                                                                      | Ficha Técnica/Curric                              | ulo 👘 Orçamento Detali    | nado                          |               |
|-----------------------------------------------------------------------------------|----------------------------------------------------------------------------------------------------|---------------------------------------------------|---------------------------|-------------------------------|---------------|
| Informações a serem anexados Arquivos de Oriente Baixar Documentos Complementares |                                                                                                    |                                                   |                           |                               |               |
|                                                                                   |                                                                                                    |                                                   | + Adicionar novo ar       | quivo ?                       |               |
|                                                                                   |                                                                                                    |                                                   |                           |                               |               |
| Identificação Catego                                                              | orias Apresentaçã                                                                                        | o Objetivos Ju                                    | stificativa Democrati;    | ração de Acesso/Contrapartida | Social Etapas |
| Outras Fontes de Financ                                                           | iamento 🕴 Plano Bá                                                                                       | sico de Divulgação                                | Plano Básico de Distribui | ção 📕 Público Alvo do Projeto | Documentos    |
| Tipo de Do<br>• Descrição/Obsi<br>Arquivos p<br>Tamanho                           | cumento: TEXTO/IMA(<br>ervações:<br>armitidos: pdf, jpeg, jpg<br>a máximo: 5 MB<br>Arquivo: Selecionar a | SEM/MP3 🗾<br>,, mp3, zip<br>arquiva Nenhum arquit | vo selecionado.           | Gravar                        | ancelar       |

<u>Atenção</u>: Observe quais tipos de arquivos permitidos e o limite de 5 MB por arquivo – arquivos maiores que o permitido deverão ser compactados antes do envio, ou ainda você poderá indicar um link de livre acesso para visualização do conteúdo pretendido.

34. Após concluir o preenchimento de todos os itens solicitados nas 17 abas anteriores, o proponente deve certificar-se de que seu projeto está completo e pode clicar em "Encaminhar este projeto para avaliação". O botão está localizado no canto superior direito da tela.

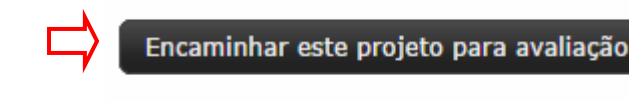

35. Ao encaminhar o projeto para a avaliação confirme o encaminhamento clicando no botão "sim".

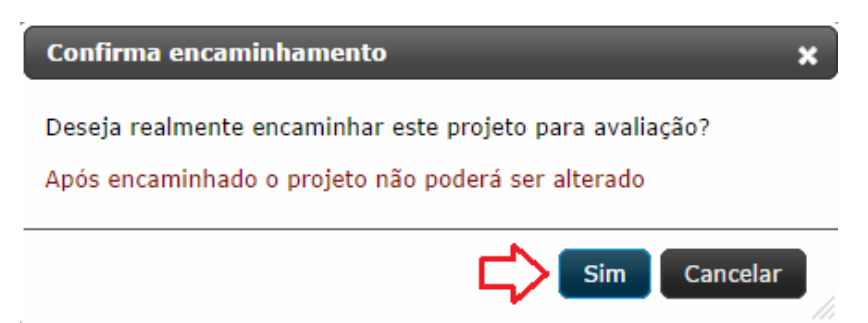

<u>Atenção</u>: Ao encaminhar o projeto para avaliação, o sistema verifica se todos os itens foram preenchidos. Se estiver tudo correto a tela abaixo será mostrada.

| em                  |
|---------------------|
| ital                |
| oponente            |
| rangência           |
| ixa Orçamentária    |
| ea                  |
| tegoria             |
| presentacao         |
| it<br>or<br>ix<br>e |

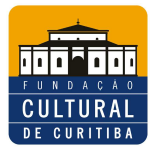

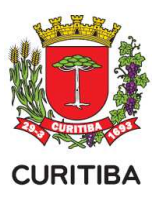

<u>Atenção:</u> Caso algum item não tenha sido preenchido o sistema mostrará a tela listando cada item e indicando onde há pendência. Para tal procedimento lembramos que:

• O ícone com um círculo verde indica que o preenchimento está correto.

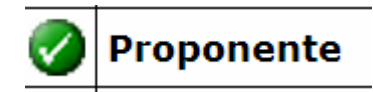

• O ícone com um triângulo amarelo indica alguma pendência que precisa ser reavaliada pelo proponente.

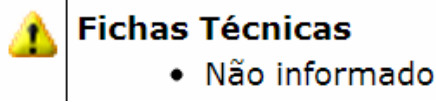

<u>Atenção:</u> Abaixo da lista estão dois botões: o botão "Cancelar encaminhamento e voltar para o projeto" permite que as pendências sejam corrigidas, e o botão "Encaminhar projeto com pendências" fará o encaminhamento do projeto da forma como ele está.

É importante notar que cabe ao proponente decidir se os itens identificados como pendentes devem ou não ser preenchidos.

<u>Exemplo:</u> Após confirmar o envio do projeto cultural o proponente será encaminhado a uma janela de confirmação final, contendo informações técnicas da sua inscrição.

| Projeto Cultural       |                                          |
|------------------------|------------------------------------------|
| Código:                |                                          |
| Edital No:             |                                          |
| Esfera Administrativa: |                                          |
| Modalidade:            |                                          |
| Proponente:            |                                          |
|                        | Seu projeto foi encaminhada com sucesso! |
|                        | Voltar                                   |

<u>Atenção:</u> Após o envio do projeto, sua inscrição será finalizada e as informações ficarão disponíveis apenas para consulta e acompanhamento. Entre em "Projeto Cultural" e depois clicar no botão "Exibir".

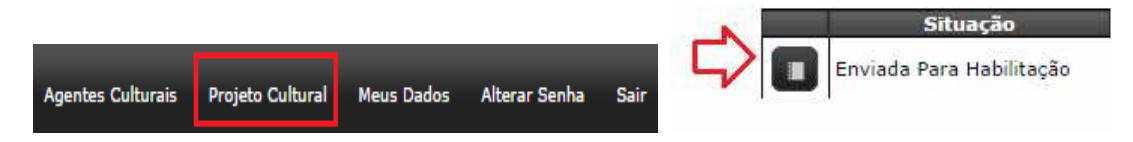

IMPORTANTER: É de responsabilidade do proponente acompanhar o correto envio do projeto para habilitação, desta maneira, após o procedimento de envio e NÃO sendo contatado a situação "Enviada Para Habilitação", deverá refazer os passos a partir do item 35, dentro do prazo estipulado no edital de inscrição.